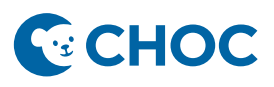

Amwell's Converge virtual platform will be replacing Zoom for telehealth visits. Some key benefits with the new telehealth platform are:

- 1. Amwell is integrated to Cerner (accessible through "Workflow" Mpage, "telehealth" tab, Table of Contents).
- 2. Meeting room is unique for that patient and that visit. There is no longer a shared waiting room where there is risk of privacy errors or patient identity confusion.
- 3. Meeting Room is patient centric and no longer linked to a provider host.
- 4. Ambulatory Organizer will display "Arrived" when patient has joined the session.
- 5. Interpretation services are just a few clicks away.

#### SchApptBook Workflow to Activate Encounter Prior to Check-In

- 1. Launch and log into Scheduling Appointment Book.
- 2. Navigate to the Scheduling Location Inquiry W/Arrive Time and select Locations.

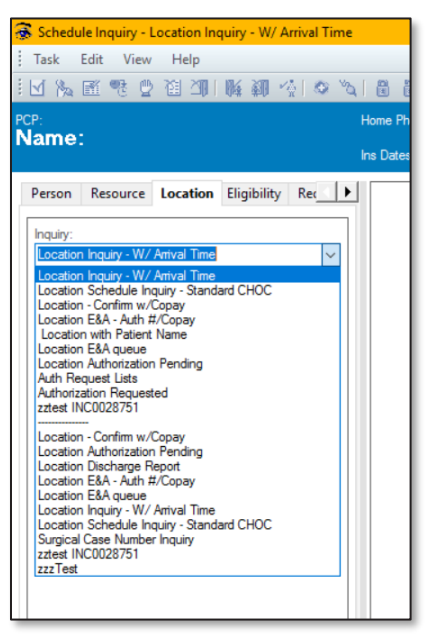

3. Enter Filter criteria and select **Find**. Patient and appointment data returns.

| P.<br>ame:                                                                                                    | Home Phone:                    |              | v                               | P.                 |                                    |                               | MRN:                               |                        |                        |
|----------------------------------------------------------------------------------------------------|--------------------------------|--------------|---------------------------------|--------------------|------------------------------------|-------------------------------|------------------------------------|------------------------|------------------------|
|                                                                                                    | Ins Dates:                     |              |                                 |                    |                                    |                               | Age:                               |                        |                        |
| Person Resource Location Eligibility Rec<br>Inquiry:<br>Location Inquiry -W/ Antwal Time<br>Location type:<br>Ambulatory(s) | BEG DATE<br>12/16/2022 - 11:30 | ARRIVE DT TM | PERSON NAME<br>ERMTESTCC, JAMES | STATE<br>Confirmed | APPT TYPE<br>Gastro Telehealth New | RESOURCE<br>Appel, Keren L MD | ENCNTR TYPE<br>PreReg OP Teleheath | PERSON HP<br>Aetna PPO | ENCNTR HP<br>Aetna PPO |
| Jondition<br>ORG Gastroenterology v<br>Standate<br>12/15/2022 v v 10000 v<br>End date<br>I12/15/2022 v v 259 v              |                                |              |                                 |                    |                                    |                               |                                    |                        |                        |

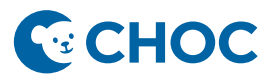

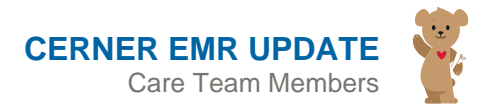

4. Right click on the appointment and select **Person**, then **Modify Encounter**.

| BEG DATE          | ARRIVE DT TM | PERSON NAME      | STATE | APPT TYPE       | RES | OURCE         | ENCNTR TYPE           | PERSON HP | ENCNTR HP |
|-------------------|--------------|------------------|-------|-----------------|-----|---------------|-----------------------|-----------|-----------|
| 2/16/2022 - 11:30 |              | ERMTESTCC, JAMES | Can   | firme           |     | I, Keren L MD | PreReg OP Telehealth  | Aetna PPO | Aetna PPO |
|                   |              |                  | Con   | tirm            |     |               |                       |           |           |
|                   |              |                  | Mod   | lify            |     |               |                       |           |           |
|                   |              |                  | Reso  | hedule          |     |               |                       |           |           |
|                   |              |                  | Hold  | d               |     |               |                       |           |           |
|                   |              |                  | Can   | cel             |     |               |                       |           |           |
|                   |              |                  | No S  | Show            |     |               |                       |           |           |
|                   |              |                  | Che   | ck In           |     |               |                       |           |           |
|                   |              |                  | Che   | ck Out          |     |               |                       |           |           |
|                   |              |                  | Patie | ent Seen        |     |               |                       |           |           |
|                   |              |                  | Bato  | h Reschedule    |     |               |                       |           |           |
|                   |              |                  | Grou  | up Info         |     |               |                       |           |           |
|                   |              |                  | Verif | iy              |     |               |                       |           |           |
|                   |              |                  | Med   | Nec Check       |     |               |                       |           |           |
|                   |              |                  | Lock  | k               |     | View Pe       | rson                  |           |           |
|                   |              |                  | Unic  | ock             |     | wouldy        | Person                |           |           |
|                   |              |                  | Add   | New Appointment |     | Add En        | counter               |           |           |
|                   |              |                  | Req   | uest            | >   | View En       | counter               |           |           |
|                   |              |                  | Ingu  | in/             | >   | wouldy        | Encounter             |           |           |
|                   |              |                  | Noti  | ifications      | ŕ   | Post En       | counter Payment       | _         |           |
|                   |              |                  | Sup   | erhill          |     | Post Gu       | arantor Payment       |           |           |
|                   |              |                  | Sup   | crom            |     | Allergie      | S                     | _         |           |
|                   |              |                  | Pers  | on              | >   | Health        | Maintenance Organizer |           |           |
|                   |              |                  | Link  |                 | >   |               |                       |           |           |
|                   |              |                  | Unli  | nk              |     |               |                       |           |           |
|                   |              |                  |       |                 |     |               |                       |           |           |

- 5. Update the encounter. Ensure the Encounter Type = **Outpatient Telehealth**. Complete all necessary and required fields. Click Save.
- 6. Notice in the Encounter Type field of the Location Inquiry W/ Arrive Time, Outpatient Telehealth now displays the encounter is active.

| 💰 Location Inquiry - W/ Arrival Time         |       |                    |              |                  |                |                       |                   |                       |           |           |      |  | × |
|----------------------------------------------|-------|--------------------|--------------|------------------|----------------|-----------------------|-------------------|-----------------------|-----------|-----------|------|--|---|
| ; Task Edit View Help                        |       |                    |              |                  |                |                       |                   |                       |           |           |      |  |   |
| 空 霉蛋白蛋白 副影 医皮                                | O B   |                    | 0 n 📇 🤇      | ) 💹 🗖 🖭 🦸        | 9   <b>N</b> ? |                       |                   |                       |           |           |      |  |   |
| PCP:                                         |       | Home Phone:        |              |                  |                |                       |                   | MBN:                  |           |           | DOB: |  |   |
| Name:                                        |       | ins Dates:         |              |                  |                |                       |                   | Age:                  |           |           | Sex: |  |   |
| Person Resource Location Eligibility R       | lei 🕨 | BEG DATE           | ARRIVE DT TM | PERSON NAME      | STATE          | APPT TYPE             | RESOURCE          | ENCNTR TYPE           | PERSON HP | ENCNTR HP |      |  |   |
| Inquiry:                                     |       | 12/16/2022 - 11:30 |              | ERMTESTCC, JAMES | Confirmed      | Gastro Telehealth New | Appel, Keren L MD | Outpatient Telehealth | ketna PPO | Aetna PPO |      |  |   |
| Location Inquiry - W/ Anival Time            | ~     |                    |              |                  |                |                       |                   |                       |           |           |      |  |   |
| Location type:                               |       |                    |              |                  |                |                       |                   |                       |           |           |      |  |   |
| Ambulatory(s)                                | ~     |                    |              |                  |                |                       |                   |                       |           |           |      |  |   |
| Location:                                    |       |                    |              |                  |                |                       |                   |                       |           |           |      |  |   |
| Und dastroenkerology                         |       |                    |              |                  |                |                       |                   |                       |           |           |      |  |   |
| Start date: Start time:<br>12/16/2022 V 0000 |       |                    |              |                  |                |                       |                   |                       |           |           |      |  |   |
| End date: End time:                          |       |                    |              |                  |                |                       |                   |                       |           |           |      |  |   |
| 12/16/2022 🗘 🗸 2355 🗘                        |       | -                  |              |                  |                |                       |                   |                       |           |           |      |  |   |
|                                              |       |                    |              |                  |                |                       |                   |                       |           |           |      |  |   |

Encounter has now been activated on day of service. Appointment remains in a **Confirmed** status until the patient arrives for the telehealth visit.

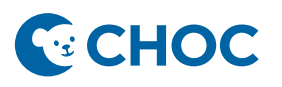

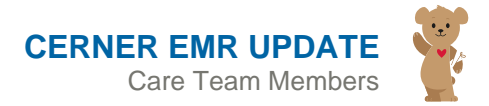

# Telehealth appointment has started, and the patient joins the visit.

7. Patient/parent/guardian joins the telehealth appointment. The appointment status on the Ambulatory Organizer automatically changes to **Arrived**.

| PowerChart Organizer for Test, Medical Assistant          |                                            |                                   |                                      |                              |                                       | - a ×         |
|-----------------------------------------------------------|--------------------------------------------|-----------------------------------|--------------------------------------|------------------------------|---------------------------------------|---------------|
| Task Edit View Patient Chart Links Notifications Nat      | rigation Help                              |                                   |                                      |                              |                                       |               |
| 🚰 Home 🌃 POW Tracking Board 🛉 Patient List 🖃 Message Cent | er 🛅 Scheduling 🎬 eCoach 🌃 Healthe Regi    | stries 🌃 MyExperience 🌃 My Case L | ist 🌃 Care Coordinator Organizer 🛐 1 | Tracking List 🌃 Inventory Ma | anagement First Responder Synchroniza | tion          |
| CLexi-Comp C PFE HANDOUT                                  |                                            |                                   |                                      |                              |                                       |               |
| 🔚 Person Management 🔚 Scheduling Appointment Book 🏼 Censu | s 💌 Labels/Facesheets 😰 Transfer/Discharge | History 🕄 CURES 🖕                 |                                      |                              |                                       |               |
| 👯 Change 🇱 Suspend 🐭 Charges 🗐 Exit 📑 Calculator 🔒 PM C   | onversation 🝷 🏭 Temporary Location 🛯 🖓 Cor | mmunicate • 🔸 Add • 🎬 AdHo        | c 🦻 Charge Entry 🐧 Patient Pharmac   | cy 💿 Batch Charge Entry 📓    | Encounter Location History Viewer     |               |
| ERMTESTCC, JAMES ×                                        |                                            |                                   |                                      |                              | 🗃 Recent 👻 Name                       | - Q -         |
| Home                                                      |                                            |                                   |                                      |                              | 💱 Full screen 🛛 🖶 Print               | O minutes ago |
| Inbox Proxies Pools                                       | M 🗎   🖶 🐘   🔍 🔧   100% 🔹                   | C 🖲 🗳                             |                                      |                              |                                       |               |
| Display: Last 30 Days                                     | Ambulatory Organizer                       | Inon Rome (2) Uncoming            |                                      |                              |                                       | ≣•            |
| Documents<br>Ordens<br>Results                            | December 16, 2022                          | Patients for: Appel, Keren L MC   | ); 🗰 PAM Providers ~                 |                              |                                       |               |
| Messages                                                  | Time Duration                              | Patient                           | Details                              | Status                       | Notes                                 | (C)           |
| Work Items (0)                                            | 11:30 AM 1 hr                              | ERMTESTCC, JAMES                  | Gastro Telehealth New                | Arrived                      | 📿 Reason for Visit : test             |               |
| Reminders                                                 |                                            | 49 rears, Male                    |                                      | Orange HC                    |                                       |               |
| Saved Documents                                           |                                            |                                   |                                      |                              |                                       |               |
| Notifications                                             |                                            |                                   |                                      |                              |                                       |               |
| Notify Receipts                                           |                                            |                                   |                                      |                              |                                       |               |

8. Within the Scheduling Appointment Book location inquiry, staff can now see when the patient has joined the telehealth appointment. The appointment now displays the **Arrival Date and Time**.

|                                | 🖥 🖯 6 💐 🌖 💆 🗖 💟                                                           | # \$ <b>K</b>                                                                                                 |                                                                                                    |                                                                                                    |                                                                                                    |                                                                                                    |                                                                                                    |
|--------------------------------|---------------------------------------------------------------------------|----------------------------------------------------------------------------------------------------|----------------------------------------------------------------------------------------------------|----------------------------------------------------------------------------------------------------|----------------------------------------------------------------------------------------------------|----------------------------------------------------------------------------------------------------|----------------------------------------------------------------------------------------------------|
| Home Phone:                    |                                                                           |                                                                                                    |                                                                                                    | ARN:                                                                                                    |                                                                                                    |                                                                                                    | DOB:                                                                                                    |
| Ins Dates:                     |                                                                           |                                                                                                    | ,                                                                                                    | lge:                                                                                                    |                                                                                                    |                                                                                                    | Sex:                                                                                                    |
| Rec BEG DATE<br>12/16/2022 - 1 | ARRIVE DT TM PERSON NA<br>1:30 12/16/2022 - 12:45 ERMTESTCC               | ME STATE APPT TYPE<br>C, JAMES Confirmed Gastro Telehe                                                        | RESOURCE<br>Appel, Keren L MD                                                                                                    | ENCNTR TYPE<br>Outpatient Telehealth                                                                                                    | PERSON HP<br>Aetna PPO                                                                                                    | ENCNTR HP<br>Aetna PPO                                                                                                    |                                                                                                    |
| ~                              |                                                                           |                                                                                                    |                                                                                                    |                                                                                                    |                                                                                                    |                                                                                                    |                                                                                                    |
|                                |                                                                           |                                                                                                    |                                                                                                    |                                                                                                    |                                                                                                    |                                                                                                    |                                                                                                    |
|                                |                                                                           |                                                                                                    |                                                                                                    |                                                                                                    |                                                                                                    |                                                                                                    |                                                                                                    |
| ~                              |                                                                           |                                                                                                    |                                                                                                    |                                                                                                    |                                                                                                    |                                                                                                    |                                                                                                    |
|                                | Home Phone:<br>Home Phone:<br>Ins Dates:<br>Rec  BEG DATE<br>12/16/2022-1 | Ret     BEG DATE     ARRIVE DT TM     PERSON NA       12/16/2022 - 11:30     12/16/2022 - 12:45     ERMTESTOC | Image: Second second second | Image: Normal States       VIP:       Normal States         Rex       ►       BEG DATE       ARRIVE DT TM       PERSON NAME       STATE       APPT TYPE       RESOURCE         I2/16/2022 - 11.30       I2/16/2022 - 12.45       ERMTESTCC, JAMES       Confirmed       Gastro Telehealth New       Appel, Keren L MD | Mome Phone:       VIP:       MRN:         Home Phone:       VIP:       MRN:         Iss Dates:       Age:         Ret       Iss Date:       Age:         Ret       Iss Date:       Age:         Iss Date:       Age:         Iss Date:       Iss Date:       Iss Date:         Iss Date:       Age:       Iss Date:       Iss Date:         Iss Date:       Iss Date:       Iss Date:       Iss Date:         Iss Date:       Iss Date:       Iss Date:       Iss Date:         Iss Date:       Iss Date:       Iss Date:       Is | Mome Phone:       VIP:       MRN:         Home Phone:       VIP:       MRN:         Iss Dates:       Age:         Ret       Image:       Image:         Ret       Image:       Image:         Image:       Image:       Image:         Ret       Image:       Image:         Image:       Image:       Image:         Image:       Image:       Image:         Image:       Image:       Image:       Image:         Image:       Image:       Image:       Image:       Image:         Image:       Image:       Image:       Image:       Image:       Image:         Image:       Image:       Image:       Image:       Image:       Image:       Image:         Image:       Image:       Image:       Image:       Image:       Image:       Image:       Image:       Image:         Image:       Image:       Image:       Image:       Image:       Image:       Image:       Image:       Image:       Image:       Image:       Image:       Image:       Image:       Image:       Image:       Image:       Image:       Image:       Image:       Image:       Image:       Image: | None Phone:       VIP:       MRN:         Home Phone:       VIP:       MRN:         Iss Dates:       Age:         Ret       12/16/2022 - 12.45       PERSON NAME       STATE       APPT TYPE       RESOURCE       ENCNTR TYPE       PERSON HP       ENCNTR HP         ARRIVE DT TM       12/16/2022 - 12.45       ERMTESTCC, JAMES       Confirmed       Gastro Teleheabh New       Appel, Keren L MD       Outpatient Teleheabh       Aetna PPO       Aetna PPO         Image:       Image: |

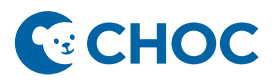

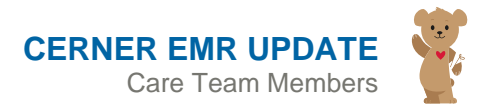

9. MA/RN Checks In the appointment on the Ambulatory Organizer. Right click and select Check In.

| P PowerChart Organizer for Test, Medical Assistant           |                                                 |                                    |                                   |                               | -                                    | o x             |
|--------------------------------------------------------------|-------------------------------------------------|------------------------------------|-----------------------------------|-------------------------------|--------------------------------------|-----------------|
| Task Edit View Patient Chart Links Notifications Nav         | vigation Help                                   |                                    |                                   |                               |                                      |                 |
| 🚰 Home 🌇 POW 🛛 Tracking Board 👍 Patient List 🖃 Message Cente | er 🛅 Scheduling 🌃 eCoach 🌃 Healthe Registrie    | s 👫 MyExperience 🌇 My Case Li      | st 🌃 Care Coordinator Organizer 🚯 | Tracking List 👫 Inventory Man | agement First Responder Synchronizat | ion 🙄           |
| 🕄 Lexi-Comp 🕄 PFE HANDOUT 🖕                                  |                                                 |                                    |                                   |                               |                                      |                 |
| 🚍 Person Management 🔚 Scheduling Appointment Book 🧾 Census   | s 📧 Labels/Facesheets 🏾 Transfer/Discharge Hist | ory 🕄 CURES 💡                      |                                   |                               |                                      |                 |
| 🤮 Change 🇱 Suspend 🚕 tharges 圻 Exit 🛅 Calculator 🔒 PM C      | Conversation 👻 🌄 Temporary Location 🔤 Comm      | unicate 🔹 🕂 Add 🝷 🎽 AdHo           | c 😼 Charge Entry 🔥 Patient Pharma | icy 💿 Batch Charge Entry 📳 Ei | ncounter Location History Viewer     |                 |
|                                                              |                                                 |                                    |                                   | ERMTEST                       | CC, JAMES 🔹 🛅 Recent 🔹 Name          | Q -             |
| Home                                                         |                                                 |                                    |                                   |                               | 💱 Full screen 🛛 🖶 Print              | 😏 0 minutes ago |
| Inbox Proxies Pools                                          | M \Lambda 🐘   🖷 🐘   🔍 🔍   100% 🛛 🗸 🥝            | • 4                                |                                   |                               |                                      |                 |
| Display: Last 30 Days                                        | Ambulatory Organizer                            |                                    |                                   |                               |                                      | ≡•              |
| <ul> <li>Inbox Items (0)</li> </ul>                          | Day View (1) Calendar Open                      | Items (3) Upcoming                 |                                   |                               |                                      |                 |
| Documents<br>Orders                                          | 4 December 16, 2022                             | Patients for: Appel, Keren L MD    | ; 🍿 PAM Providers 👻               |                               |                                      |                 |
| Messages                                                     | Time Duration                                   | Patient                            | Details                           | Status                        | Notes                                | ۲               |
| Work Items (0)     Reminders                                 | 11:30 AM<br>Appel, Keren L MD 1 hr              | ERMTESTCC, JAMES<br>49 Years, Male | Gastro Telehealth New             | Arrived                       | 📮 Reason for Visit : test            |                 |
| Saved Documents  Notifications                               |                                                 |                                    |                                   | Cancel<br>No Show<br>Hold     |                                      |                 |
| Notify Receipts<br>Trash                                     |                                                 |                                    |                                   |                               |                                      |                 |
| Sent Items                                                   |                                                 |                                    |                                   |                               |                                      |                 |
|                                                              |                                                 |                                    |                                   |                               |                                      |                 |
|                                                              |                                                 |                                    |                                   |                               |                                      |                 |

10. Scheduling Appointment window appears. Confirm the correct patient selected and the encounter type is **Outpatient Telehealth**. Click **OK**.

| P PowerChart Organizer for Test, Medical Assistant                   |                                                              |                                         |                                         | - σ ×                                   |
|----------------------------------------------------------------------|--------------------------------------------------------------|-----------------------------------------|-----------------------------------------|-----------------------------------------|
| Task Edit View Patient Chart Links Notifications Navigation H        | elp                                                          |                                         |                                         |                                         |
| 🚮 Home 🌃 POW Tracking Board 🍦 Patient List 🖃 Message Center 🔤 Schedu | uling 🌃 eCoach 🌃 Healthe Registries 🌃 MyExperience 🌃 My Case | List 🌃 Care Coordinator Organizer 🕤 Tra | ocking List 🌃 Inventory Management 🛛 Fi | rst Responder Synchronization           |
| CLexi-Comp C PFE HANDOUT                                             |                                                              |                                         |                                         |                                         |
| Person Management 🔚 Scheduling Appointment Book 🧾 Census 🖻 Labels/   | Facesheets 😰 Transfer/Discharge History 😋 CURES 💡            |                                         |                                         |                                         |
| 👯 Change 🇱 Suspend 🔊 Charges 📲 Exit 📗 Calculator 🔒 PM Conversation   | • 🏭 Temporary Location 🔄 Communicate • 🛛 🕂 Add • 🎬 AdH       | oc 🍃 Charge Entry 👸 Patient Pharmacy    | Satch Charge Entry Encounter Lo         | cation History Viewer                   |
|                                                                      |                                                              |                                         | ERMTESTCC, JAMES                        | • 🕋 Recent • Name 🔍 •                   |
| Home                                                                 |                                                              |                                         | 2                                       | 🕻 Full screen 🛛 🖶 Print 🥠 0 minutes ago |
| Inbox Provies Pools                                                  |                                                              |                                         | ? ×                                     |                                         |
|                                                                      |                                                              | MRN: 6108209                            | DOB: 06/26/1973                         | (≣•                                     |
| Display: Last 30 Days Name: EHMTESTCC                                | , JAMES                                                      | Age: 49 Years                           | Sex: Male                               |                                         |
| Inbox Items (0)     ERMTESTCC_JAMES                                  | General Summary Details Orders Guidelines Notification       | Conversation Summaries Itineraries      | Locks Eligibility Booking Notes         |                                         |
| Documents Gastro Telehealth Ne                                       | Date                                                         | Time:                                   |                                         |                                         |
| Results                                                              | 12/16/2022                                                   | 1251                                    |                                         |                                         |
| Messages                                                             | Tracking location:                                           | L                                       | 1000                                    | ۲                                       |
| - Work Items (0)                                                     | <none></none>                                                |                                         | ~                                       | ason for Visit - tect                   |
| Reminders                                                            | vaDiamona Eiald                                              |                                         |                                         |                                         |
| Saved Documents                                                      | accountry root.                                              |                                         |                                         |                                         |
| = Notifications                                                      | Comments:                                                    |                                         |                                         |                                         |
| Notify Receipts                                                      |                                                              |                                         | · ·                                     |                                         |
| Trash                                                                |                                                              |                                         |                                         |                                         |
| Sent Items                                                           |                                                              |                                         | ~                                       |                                         |
|                                                                      |                                                              |                                         |                                         |                                         |
|                                                                      | Person Name Enc Type                                         |                                         |                                         |                                         |
|                                                                      | ERMTESTCC, JAMES Outpatient Telehealth                       |                                         |                                         |                                         |
|                                                                      |                                                              |                                         |                                         |                                         |
|                                                                      |                                                              |                                         |                                         |                                         |
|                                                                      | Guar Pmt Enc                                                 | Pmt View Modify                         | Set Enc Charges                         |                                         |
|                                                                      | Request Information                                          |                                         |                                         | 1                                       |
| < >                                                                  | Medical record requested: No                                 |                                         |                                         | -                                       |
|                                                                      |                                                              |                                         | OK Cancel                               |                                         |
|                                                                      |                                                              |                                         |                                         | 64 MATEST December 16: 2022 12-53 PST   |

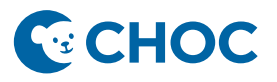

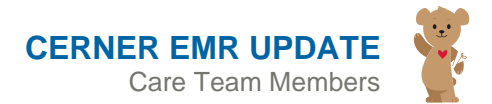

11. Appointment state changes to **Checked In** and the row is highlighted in blue.

| PowerChart Organizer for Test, Medical Assistant             |                          |                         |                                    |                                    |                               |                                  | · • ×           |
|--------------------------------------------------------------|--------------------------|-------------------------|------------------------------------|------------------------------------|-------------------------------|----------------------------------|-----------------|
| Task Edit View Patient Chart Links Notifications Nav         | vigation Help            |                         |                                    |                                    |                               |                                  |                 |
| 🗄 🚰 Home 🎬 POW Tracking Board  🛓 Patient List 🖃 Message Cent | er 🧾 Scheduling 👫 eCoad  | :h 🌃 Healthe Registrie  | s 🌃 MyExperience 🌃 My Case List 🌃  | Care Coordinator Organizer 🚯 Track | ing List  inventory Manageme  | ent First Responder Synchronizat | ion             |
| 🕄 Lexi-Comp 🕄 PFE HANDOUT 🖕                                  |                          |                         |                                    |                                    |                               |                                  |                 |
| 🔚 Person Management 🔚 Scheduling Appointment Book 🧾 Censu    | s 🖻 Labels/Facesheets 🏽  | Transfer/Discharge Hist | tory 🕄 CURES 🖕                     |                                    |                               |                                  |                 |
| 🙀 Change 🇱 Suspend 🔊 Charges 🚽 Exit 🟢 Calculator 🔒 PM C      | Conversation 🝷 🌆 Tempora | y Location 🕞 Comm       | unicate • 🕴 🕂 Add • 🎬 AdHoc 🌮 C    | harge Entry 👸 Patient Pharmacy 🍕   | Batch Charge Entry (E)Encount | ter Location History Viewer      |                 |
| TESTAMWELL, THREE ×                                          |                          |                         |                                    |                                    | TESTAMWELL, TH                | IREE 🝷 🛅 Recent 🝷 Name           | Q -             |
| Home                                                         |                          |                         |                                    |                                    |                               | 💱 Full screen 🛛 🖶 Print          | 🥠 2 minutes ago |
| Inbox Proxies Pools                                          | M                        | 🍇   100% 🔹   🌀          | • 🏠                                |                                    |                               |                                  |                 |
| Display: Last 30 Days                                        | Ambulatory Organi        | zer                     |                                    |                                    |                               |                                  |                 |
| Inbox Items (0)                                              | Day View (1)             | Calendar Open           | Items (2) Upcoming                 |                                    |                               |                                  |                 |
| Documents<br>Orders                                          | December 1               | 16, 2022 🔳 🕨            | Patients for: Basu, Reshmi MD v    |                                    |                               |                                  |                 |
| Results                                                      |                          |                         |                                    |                                    |                               |                                  |                 |
| Messages                                                     | Time                     | Duration                | Patient                            | Details                            | Status                        | Notes                            | ۲               |
| Work Items (0)                                               | ⊿ Clinic - PAM           |                         |                                    |                                    |                               |                                  |                 |
| Reminders<br>Saved Documents                                 | 3:00 PM                  | 15 mins                 | TESTAMWELL, THREE<br>7 Years, Male | Telehealth Primary Care CPM        | Checked In<br>Lobby 105       | Reason for Visit : ANEMIA        |                 |
| - Notifications                                              |                          |                         |                                    |                                    |                               |                                  |                 |
| Notify Receipts<br>Trash                                     |                          |                         |                                    |                                    |                               |                                  |                 |

12. MA completes intake documentation, appointment status displays highlighted in green on the Ambulatory Organizer.

| PowerChart Organizer for Test, Medical Assistant            |                        |                         |                                 |                                      |                                   |                                  |      |
|-------------------------------------------------------------|------------------------|-------------------------|---------------------------------|--------------------------------------|-----------------------------------|----------------------------------|------|
| Task Edit View Patient Chart Links Notifications Navig      | ation Help             |                         |                                 |                                      |                                   |                                  |      |
| 🚮 Home 🌃 POW Tracking Board 🝦 Patient List 🖂 Message Center | Scheduling 🌇 eCoac     | h 🌃 Healthe Registrie   | s 🌃 MyExperience 🌃 My Case L    | ist 🌃 Care Coordinator Organizer 🚯 T | racking List 🌃 Inventory Manageme | nt First Responder Synchronizati | on 🧯 |
| 🔁 Lexi-Comp 🔞 PFE HANDOUT 💡                                 |                        |                         |                                 |                                      |                                   |                                  |      |
| Person Management 🔄 Scheduling Appointment Book 🧾 Census    | E Labels/Facesheets    | Transfer/Discharge Hist | ory 🔃 CURES 🖕                   |                                      |                                   |                                  |      |
| 🙀 Change 🇰 Suspend 🐭 Charges 🗏 Exit 📗 Calculator 🔒 PM Cor   | versation 🝷 🏭 Temporar | y Location              | unicate • 🛛 🕂 Add • 🎬 AdHo      | c 🍃 Charge Entry 🔥 Patient Pharmac   | y 💿 Batch Charge Entry 🛞 Encount  | er Location History Viewer       |      |
|                                                             |                        |                         |                                 |                                      | ERMTESTCC, JAJ                    | MES 🔹 📷 Recent 🔹 Name            | Q -  |
| Home                                                        |                        |                         |                                 |                                      |                                   | 💱 Full screen 🛛 🖶 Print          |      |
| Inbox Proxies Pools                                         | * * 4 * *              | 🖌   100% 🔹   🌍          | © 🏠                             |                                      |                                   |                                  |      |
| Display: Last 30 Days                                       | Ambulatory Organi      | zer                     |                                 |                                      |                                   |                                  | ∃•   |
| <ul> <li>Inbox Items (0)</li> </ul>                         | Day View (1)           | Calendar Open           | Items (3) Upcoming              |                                      |                                   |                                  |      |
| Documents                                                   | 4 December 1           | 6, 2022                 | Patients for: Appel, Keren L MD | ); 🗰 PAM Providers 👻                 |                                   |                                  |      |
| Results                                                     |                        |                         |                                 |                                      |                                   |                                  |      |
| Messages                                                    | Time                   | Duration                | Patient                         | Details                              | Status (as of 12:57)              | Notes                            | ۲    |
| <ul> <li>Work Items (0)</li> </ul>                          | 11:30 AM               | 1 hr                    | ERMTESTCC, JAMES                | Gastro Telehealth New                | Seen By Nurse<br>Orange HC        | Reason for Visit : test          |      |
| Saved Documents                                             | Appel, Keren L MD      |                         | 49 Years, Male                  |                                      | ACC- Gastro Waiting Rm #1         |                                  |      |
| - Notifications                                             |                        |                         |                                 |                                      |                                   |                                  |      |
| Notify Receipts                                             |                        |                         |                                 |                                      |                                   |                                  |      |
| Trach                                                       | 1                      |                         |                                 |                                      |                                   |                                  |      |

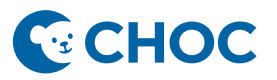

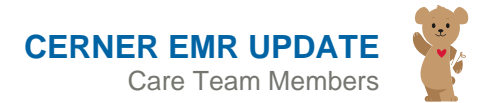

#### Workflow if Non-Clinical Staff Checks In Patient

1. Navigate to the appointment and select **Person**, then **Modify Encounter**.

| Confirm             |   | alienit Teleniealun Funiteu mealuncare Choice/Choic |
|---------------------|---|-----------------------------------------------------|
| Contract.           |   |                                                     |
| Contact             |   |                                                     |
| Modity              |   |                                                     |
| Reschedule          |   |                                                     |
| Hold                |   |                                                     |
| Cancel              |   |                                                     |
| No Show             |   |                                                     |
| Check In            |   |                                                     |
| Check Out           |   |                                                     |
| Patient Seen        |   |                                                     |
| Batch Reschedule    |   |                                                     |
| Group Info          |   |                                                     |
| Verify              |   |                                                     |
| Med Nec Check       |   | View Person                                         |
| Lock                |   | Modify Person                                       |
| Unlock              |   |                                                     |
| Add New Appointment |   | Add Encounter                                       |
| Request             | > | View Encounter                                      |
| Inquiry             | > | Dent Francisco Dente ant                            |
| Notifications       |   | Post Encounter Payment                              |
| Superbill           |   | Fost Guarantor Payment                              |
|                     |   | Allergies                                           |
| Person              | > | Health Maintenance Organizer                        |
| Link                | > |                                                     |
| Unlink              |   |                                                     |

- 2. Update the encounter. Ensure the Encounter Type = **Outpatient Telehealth**. Complete all necessary and required fields. Click Save.
- 3. Notice the Encounter Type field of the Location Inquiry W/ Arrive Time, Outpatient Telehealth now displays the encounter is active.

| Location Inquiry - W/ Arrival Time                                                                                                    |     |                    |              |                   |            |                                    |                  |                       |                                      | - 0                                  |
|----------------------------------------------------------------------------------------------------|-----|--------------------|--------------|-------------------|------------|------------------------------------|------------------|-----------------------|--------------------------------------|--------------------------------------|
| Task Edit View Help                                                                                                    |     |                    |              |                   |            |                                    |                  |                       |                                      |                                      |
| M 🗞 🖻 🤨 🗳 🏜 🖄 👫 🗿 🐇                                                                                                    | 0 3 | 8 8 🗷 🕹            | 0 0 12 4     | 9 💹 🖾 😰 🖋 💰       | <b>N</b> ? |                                    |                  |                       |                                      |                                      |
| P.                                                                                                    |     | lome Phone:        |              |                   |            |                                    | MBN:             |                       | DOB:                                 |                                      |
| lame:                                                                                                    |     | ns Dates:          |              |                   |            |                                    | Age:             |                       | Sex                                  |                                      |
| Person Resource Location Eligibility                                                                                                    | Rei | BEG DATE           | ARRIVE DT TM | PERSON NAME       | STATE      | APPT TYPE                          | RESOURCE         | ENCNTR TYPE           | PERSON HP                            | ENCNTR HP                            |
| inguiry:                                                                                                    |     | 12/16/2022 - 10:00 |              | TESTAMWELL, SEVEN | Confirmed  | Neurology Epileptic New Telehealth | Liu, Virginia MD | Outpatient Telehealth | United Healthcare Choice/Choice Plus | United Healthcare Choice/Choice Plus |
| Location Inquiry - W/ Arrival Time                                                                                                    | ~   |                    |              |                   |            |                                    |                  |                       |                                      |                                      |
| .ocation type:                                                                                                    |     |                    |              |                   |            |                                    |                  |                       |                                      |                                      |
| Ambulatory(s)                                                                                                    | ~   |                    |              |                   |            |                                    |                  |                       |                                      |                                      |
| location:                                                                                                    |     |                    |              |                   |            |                                    |                  |                       |                                      |                                      |
| COMM Neurology (350)                                                                                                    | ~   |                    |              |                   |            |                                    |                  |                       |                                      |                                      |
| Start date: Start time:<br>12/16/2022 • 0000 •                                                                                                    |     |                    |              |                   |            |                                    |                  |                       |                                      |                                      |
| End date: End time<br>12/16/2022 🗘 🗸 2355 🌩                                                                                                    |     |                    |              |                   |            |                                    |                  |                       |                                      |                                      |
| turned to be a second to be a second |     |                    |              |                   |            |                                    |                  |                       |                                      |                                      |
|                                                                                                    |     |                    |              |                   |            |                                    |                  |                       |                                      |                                      |

Encounter has now been activated on day of service. Appointment remains in a **Confirmed** status until the patient arrives for the telehealth visit.

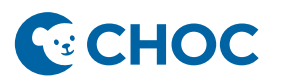

# Telehealth appointment has started, and the patient joins the visit.

4. Patient/parent/guardian joins the telehealth appointment. The appointment status on the Ambulatory Organizer automatically changes to **Arrived**.

| Tesk Edit View Help<br>」为正常を自己的時期が14                                                                                                    | 2 "2        | 0 0 E ta                       | 0 0 0 0                            | 2 🖾 🖭 # 🖉 I                      | ¥7                 |                                               |                              |                                      |           |           |
|----------------------------------------------------------------------------------------------------|-------------|--------------------------------|------------------------------------|----------------------------------|--------------------|-----------------------------------------------|------------------------------|--------------------------------------|-----------|-----------|
| ame'                                                                                                    | Home Phone: |                                |                                    |                                  |                    | MRN:                                          |                              | DOB:                                 |           |           |
| anne.                                                                                                    | )           | ne Dates:                      |                                    |                                  |                    |                                               | Age:                         |                                      | Sex:      |           |
| Person         Resource         Location         Explaining         Res           Nazy:         Location Neurony-W/ Annual Time         Location         Location         Location           Location         Scattering         Scattering         Scattering         Location         Location           Scattering         Scattering         Scattering         Scattering         Location         Location |             | BEG DATE<br>12/16/2022 - 10:00 | ARRIVE DT TM<br>12/16/2022 - 13:34 | PERSON NAME<br>TESTAMWELL, SEVEN | STATE<br>Confirmed | APPT YYPE<br>Neurology Episptic New Teleheath | RESOURCE<br>Lu., Virginia MD | ENCNTR TYPE<br>Outpatient Telehealth | PERSON IP | EXCITR IP |

5. Appointment Status on the Ambulatory Organizer displays a status of **Arrived**.

| PowerChart Organizer for Test, Medical Assistant          |                                    |                        |                                     |                                         |                          |                                         | a >         |  |
|-----------------------------------------------------------|------------------------------------|------------------------|-------------------------------------|-----------------------------------------|--------------------------|-----------------------------------------|-------------|--|
| ask Edit View Patient Chart Links Notifications Na        | vigation Help                      |                        |                                     |                                         |                          |                                         |             |  |
| 🖞 Home 🌃 POW Tracking Board 🍦 Patient List 🖃 Message Cent | er 🔄 Scheduling 🌃 eCo              | ach 🌃 Healthe Registri | es 🌃 MyExperience 🌃 My Case Li      | st 🎬 Care Coordinator Organizer 🚯 Track | ing List 🌃 Inventory Mar | nagement First Responder Synchronizatio | on 🛛        |  |
| Lexi-Comp Q PFE HANDOUT                                   |                                    |                        |                                     |                                         |                          |                                         |             |  |
| 🖥 Person Management 🔄 Scheduling Appointment Book 🧾 Censu | is 🖪 Labels/Facesheets 👔           | Transfer/Discharge His | itory 😋 CURES 🖕                     |                                         |                          |                                         |             |  |
| 🗟 Change 🇱 Suspend 🤯 Charges 📲 Exit 📑 Calculator 🔒 PM (   | Conversation 🔹 🌆 Tempor            | ary Location           | unicate - 🔸 Add - 🛍 AdHor           | : 🔐 Charge Entry 👸 Patient Pharmacy 🔞   | Batch Charge Entry 😰     | ncounter Location History Viewer        |             |  |
| ESTAMWELL, SEVEN ×                                        |                                    |                        |                                     |                                         | ERMTEST                  | CC, JAMES 🔹 🕋 Recent 🔹 Name             | Q           |  |
| lome                                                      |                                    |                        |                                     |                                         |                          | 🔀 Full screen 🛛 🖶 Print                 | G 0 minutes |  |
| Inbox Provies Pools                                       | M B   B B   S                      | 🌯   100% 🔹   🕲         | 04                                  |                                         |                          |                                         |             |  |
| Display: Last 30 Days                                     | V = Ambulatory Organizer           |                        |                                     |                                         |                          |                                         |             |  |
| Indox Items (0) Documents Orders Results Messages         | Day View (1)     December     Time | Calendar Ope           | Patients for: Liu, Virginia MD ; 1  | PAM Providers ~                         | Status                   | Notes                                   |             |  |
| Work Items (0)     Reminders     Saved Documents          | 10:00 AM<br>Liu, Virginia MD       | 1 hr                   | TESTAMWELL, SEVEN<br>12 Years, Male | Neurology Epileptic New Teleheat        | Arrived<br>Commerce 350  | Reason for Visit : test                 |             |  |
| - Notifications                                           |                                    |                        |                                     |                                         |                          |                                         |             |  |
| Notify Receipts                                           |                                    |                        |                                     |                                         |                          |                                         |             |  |

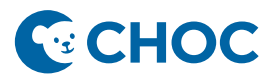

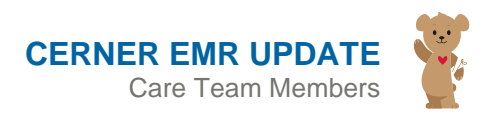

6. To check in the appointment, navigate to the Scheduling Location Inquiry – W/ Arrive Time and select Checked In.

|                                        |                |                       |                    |                     | MRN:                |                          | DOB:                                |                                      |
|----------------------------------------|----------------|-----------------------|--------------------|---------------------|---------------------|--------------------------|-------------------------------------|--------------------------------------|
| ame:                                   |                |                       |                    |                     | Age:                |                          |                                     |                                      |
| rson Resource Location Eligibility Rec | BEG DATE       | ARRIVE DT TM          | PERSON NAME        | STATE APPT TYPE     | RESOURCE            | ENCNTR TYPE              | PERSON HP                           | ENCNTR HP                            |
| quiry:                                 | 12/16/2022 - 1 | 0.00 12/16/2022 - 13: | 4 TESTAMWELL, SEVE | Confirm             | ith Liu, Virginia M | ID Outpatient Telehealth | United Healthcare Choice/Choice Plu | United Healthcare Choice/Choice Plus |
| ocation Inquiry - W/ Antval Time       | ~              |                       |                    | Contact             |                     |                          |                                     |                                      |
| cation type:                           |                |                       |                    | Modify              |                     |                          |                                     |                                      |
| mbulatory(s)                           | ~              |                       |                    | Reschedule          |                     |                          |                                     |                                      |
| cation:                                |                |                       |                    | Hold                |                     |                          |                                     |                                      |
| OMM Neurology (350)                    | ~              |                       |                    | Cancel              |                     |                          |                                     |                                      |
|                                        |                |                       |                    | No Show             |                     |                          |                                     |                                      |
| art date: Start time:<br>2/16/2022     |                |                       |                    | Check In            |                     |                          |                                     |                                      |
|                                        |                |                       |                    | Check Out           |                     |                          |                                     |                                      |
| nd date: End time:                     |                |                       |                    | Patient Seen        |                     |                          |                                     |                                      |
| 2/16/2022                              |                |                       |                    | Batch Reschedule    |                     |                          |                                     |                                      |
|                                        |                |                       |                    | Group Info          |                     |                          |                                     |                                      |
|                                        |                |                       |                    | Verify              |                     |                          |                                     |                                      |
|                                        |                |                       |                    | Med Nec Check       |                     |                          |                                     |                                      |
|                                        |                |                       |                    | Lash                |                     |                          |                                     |                                      |
|                                        |                |                       |                    | Uplack              |                     |                          |                                     |                                      |
|                                        |                |                       |                    | Add New Appointment |                     |                          |                                     |                                      |
|                                        |                |                       |                    | -                   |                     |                          |                                     |                                      |
|                                        |                |                       |                    | Request             | >                   |                          |                                     |                                      |
|                                        |                |                       |                    | Inquiry             | >                   |                          |                                     |                                      |
|                                        |                |                       |                    | Notifications       |                     |                          |                                     |                                      |
|                                        |                |                       |                    | Superbill           |                     |                          |                                     |                                      |
|                                        |                |                       |                    | Person              | >                   |                          |                                     |                                      |
|                                        |                |                       |                    |                     |                     |                          |                                     |                                      |
|                                        |                |                       |                    | Link                | >                   |                          |                                     |                                      |

7. Check-In window appears, click **OK** to save and the Check-In window closes. Refresh the scheduling inquiry and the appointment state now displays as **Checked In**.

| Time Location Inquiry - W/ Arrival Time                                                                                                    |       |                    |                    |                   |            |                                   |                |                       |                                     | - σ ×                              |
|----------------------------------------------------------------------------------------------------|-------|--------------------|--------------------|-------------------|------------|-----------------------------------|----------------|-----------------------|-------------------------------------|------------------------------------|
| Task Edit View Help                                                                                                    |       |                    |                    |                   |            |                                   |                |                       |                                     |                                    |
| 空電量 再回向部国建立:                                                                                                    | 0 3   | 日日回日               | 0020               | M 🖾 🖭 # 🎸         | R?         |                                   |                |                       |                                     |                                    |
| PCP.                                                                                                    |       |                    |                    |                   |            |                                   | MBN:           |                       | DOB:                                |                                    |
| rvame.                                                                                                    |       | ins Dates:         |                    |                   |            |                                   | Age:           |                       | Seac                                |                                    |
| Person Resource Location Eligibility                                                                                                    | Rec + | BEG DATE           | ARRIVE DT TM       | PERSON NAME       | STATE      | APPT TYPE                         | RESOURCE       | ENCNTR TYPE           | PERSON HP                           | ENCNTR HP                          |
| Inquiry:<br>Location Inquiry - W/ Anival Time<br>Location type:<br>(Ambularytic)<br>Location:<br>COMM Neurology (150)                                                                              | > >   | 12/16/2022 - 10:00 | 12/16/2022 - 13:34 | TESTAMWELL, SEVEN | Checked In | Neurology Epileptic New Teleheath | Lu, Vrginia MD | Outpatient Telehealth | United Heathcare Onoice/Onoice Plus | Unted Heathcare Onlice/Onlice Plus |
| Start date         Start time:           12/16/2022         •         •         0000         •           End date:         End time:         12/16/2022         •         •         2355         • |       |                    |                    |                   |            |                                   |                |                       |                                     |                                    |